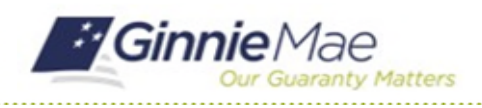

# **View Findings & Initial Letter**

GMC C&M MODULE QUICK REFERENCE CARD

This Quick Reference Card provides an overview of the steps and instructions to view the logged findings and Initial Letter as an Authorized Signer, Review Liaison, and Basic User.

### **NAVIGATING TO GMC C&M**

- 1. Navigate to MyGinnieMae (https://my.ginniemae.gov).
- 2. Login with your credentials.

 Select Ginnie Mae Central under the Applications section on the My Tools dropdown.

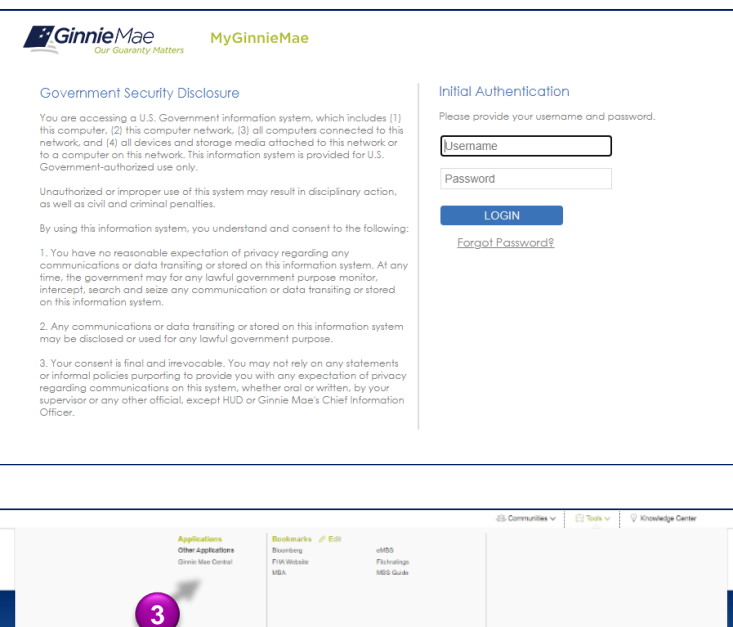

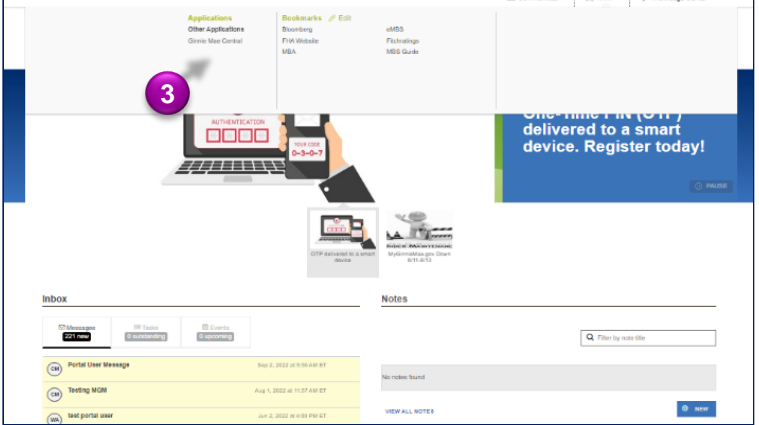

4. Select the C&M module.

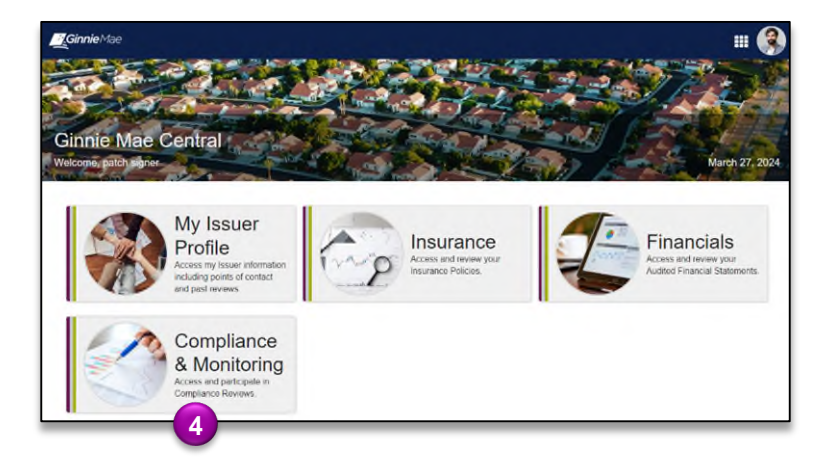

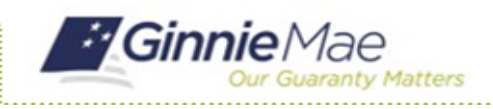

## View Findings & Initial Letter

GMC C&M MODULE QUICK REFERENCE CARD

### **VIEW FINDINGS ROLL UP**

1. Select the **Review** Banner or the Review ID link to access the Review Record.

1

| SCHEDULED START DATE<br>9/8/2023                              | Q SCOPE TYPE<br>Expanded                                                                                                    |                                                                                                    | TEST MONTH<br>June 2023                                                                                                    |                                                                                                    |                                                                                                    | LOCATION<br>Remote                                                                                                    |                                                                                                    |                                                                                                    |                                                                                                    |
|---------------------------------------------------------------|----------------------------------------------------------------------------------------------------|----------------------------------------------------------------------------------------------------|----------------------------------------------------------------------------------------------------|----------------------------------------------------------------------------------------------------|----------------------------------------------------------------------------------------------------|----------------------------------------------------------------------------------------------------|----------------------------------------------------------------------------------------------------|----------------------------------------------------------------------------------------------------|----------------------------------------------------------------------------------------------------|
|                                                               |                                                                                                    |                                                                                                    |                                                                                                    |                                                                                                    |                                                                                                    |                                                                                                    |                                                                                                    |                                                                                                    | Find                                                                                                    |
| TASKS (0)                                                     | My Company Reviews     Alt My Subservicer Reviews     Reviews the main Issuer     Review share m. company: It be Subors                                                                                                    |                                                                                                    |                                                                                                    |                                                                                                    |                                                                                                    |                                                                                                    |                                                                                                    |                                                                                                    |                                                                                                    |
| There are currently no tasks to display.                      |                                                                                                    | I Review Type                                                                                                    | Scope Type                                                                                                    | Status                                                                                                    | Start Date                                                                                                    | Test Month                                                                                                    | Review Lead                                                                                                    | Review Liaison                                                                                                    | Location                                                                                                    |
| MY ACTIONS                                                    | 72                                                                                                    | Compliance                                                                                                    | Expanded                                                                                                    | In Review                                                                                                    | 9/8/2023                                                                                                    | June 2023                                                                                                    | Rory Reviewer 2                                                                                                    | acombi user1 2                                                                                                    |                                                                                                    |
| View Company Profile<br>View and manage your company profile. | + Shi                                                                                                    | ow Columns                                                                                                    |                                                                                                    |                                                                                                    |                                                                                                    |                                                                                                    |                                                                                                    | -                                                                                                    | _                                                                                                    |
| a Manage Company Users                                        | í                                                                                                    |                                                                                                    |                                                                                                    |                                                                                                    |                                                                                                    |                                                                                                    |                                                                                                    |                                                                                                    |                                                                                                    |
|                                                               | Chebuce start Date Sector Control Control Con | C SCHEDULED START DATE C SCHEDULED START DATE C SCHEDULED START C SCHEDULED START C S | C SCHEDULED START DATE Seg20223  C TASKS (0) C TASKS (0) C There are currently no tasks to display. ID 1 Review Type 72 Compliance + Show Company Profile Weaved manage per company prefile Compliance + Show Columns Compliance Columns Compliance Columns Columns C | C SCHEDULED START DATE O 992/023  C TASKS (0)  C TASKS (0)  C There are currently no tasks to display.  MY A CTIONS  View of manage jour company write.  View of manage jour company write.  View of manage jour | SCHEDULED START DATE     992/2023     Company Reviews     Company Reviews     Company Reviews     Company Reviews     Company Reviews     Company Reviews     Company Reviews     Company Reviews     Company Reviews     Reviews Vibra Company Reviews     Reviews     R | Scheduled start Date     9920223     Company Reviews     Company Reviews     Company Reviews     NY ACTIONS     View Company Profile     View and manage yor company prine.     Solution | CONSTRUCTIONS     Company Profile     Wear and manage por company profile     Status     Status     Statu | Schedules Start DATE     Q. SCORE TYPE     Depended     June 2023     TEST MONTH     June 2023     Rendet      TASKS (0)     C     There are currently no task to display.     MY ACTIONS     MY ACTIONS     Viewe Company Profile     Viewe Company Profile     Viewe Company Pr | ScheDuLeD START DATE       Q. SCOPE TYPE       TEST MONTH       IL OCATION         982023       June 2023       Remole         TASKS (0)         O       There are currently no tasks to display.         MY ACTIONS       Reviews where my company is the main issuer       Reviews where my company is the busineries         MY ACTIONS       10       I. Review Type       Startus       Start Date       Test Month         Was and marge god company profile       + Show Columna       Expanded       In Review       982023       June 2023       Roy Review r 2 goomed user 1 ~ |

- 2. Once on the Review Record, Select the **Findings Roll Up** tab.
- On the Findings Roll Up tab, the Total Unique Findings logged across Issuer & Subservicer sub-reviews will be displayed.
- 4. The grid below will display **key findings information** such as Finding Code, Description, Risk Level, and Count.

| ummary Participants Advance Selections Entrance Conference Testing Findings Rol Up |                                                                                                    |            |                 |  |  |  |  |
|------------------------------------------------------------------------------------|----------------------------------------------------------------------------------------------------|------------|-----------------|--|--|--|--|
|                                                                                    |                                                                                                    |            |                 |  |  |  |  |
| 11 Total S                                                                         | Sub Finding Instances HIGH                                                                                                    | MEDIUM     | LOW             |  |  |  |  |
|                                                                                    |                                                                                                    |            |                 |  |  |  |  |
| Finding Code                                                                       | Description                                                                                                    | Risk Level | Sub Finding Cou |  |  |  |  |
| 400568                                                                             | Issuer did not timely fund shortfalls identified in the Test of Expected P&I.                                                                                                    | Medium     | 10              |  |  |  |  |
| 510278                                                                             | The Master Agreements are not submitted and/or approved by the HPA timely.                                                                                                    | High       | 1               |  |  |  |  |
| 600006                                                                             | lest of Expected PSI testing could not be completed as required information was not provided: Evidence that shortage was timely funded, lest of Expect                                                                                                    | Medium     | 1               |  |  |  |  |
| 160035                                                                             | issuer nad sumcient tunos in P43, custodial and/or dispursement account(s) on negotacle date of security noider remittances, noviever, transfer of all ne                                                                                                    | High       | 1               |  |  |  |  |
| 300030                                                                             | The current interest rate on behad losse used by the locues did not acrea to the resolution diverse to the rate.                                                                                                    | Nedium     | 1.0             |  |  |  |  |
| 500007                                                                             | The careful mercer are on rearrance of the reader of the reader of the received information unc and received of the reader of the reader of the received information unc and received of the reader of the reader of | Modum      | 1.              |  |  |  |  |
| 250047                                                                             | Net sale monantial control (PC) resting court for the comprete as required interination was not provided. Copy or Hote(s) associated with delic selecter                                                                                                    | High       | 194             |  |  |  |  |
| 600041                                                                             | Cash-Out Refinances testing could not be completed as required information was not provided                                                                                                    | Medium     | 11              |  |  |  |  |
| 510306                                                                             | VA-quaranteed loan is ineligible for pooling                                                                                                    | High       | 11              |  |  |  |  |
| 600012                                                                             | Insufficient information available to complete P&I Disthursement Account testing                                                                                                    | Medium     | 100             |  |  |  |  |
|                                                                                    | meenteent mennen et energiere te entrefiere ten entrefier needent eentrefie                                                                                                    |            |                 |  |  |  |  |

#### **VIEW INITIAL LETTER**

 On the Summary tab of the Review Record, the Initial Letter is available for download on the left-hand side of the page under the Initial Letter section. Select the download icon to open, view, and save the document.

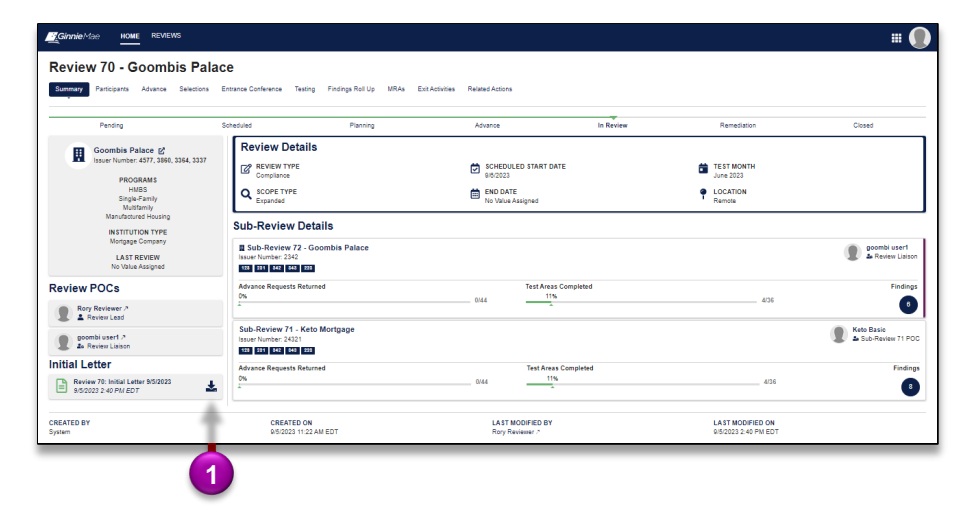